#### Stap 1. Ga naar de website van de gemeente Oosterhout

Stap 2: Ga naar "Bestuur & Organisatie"

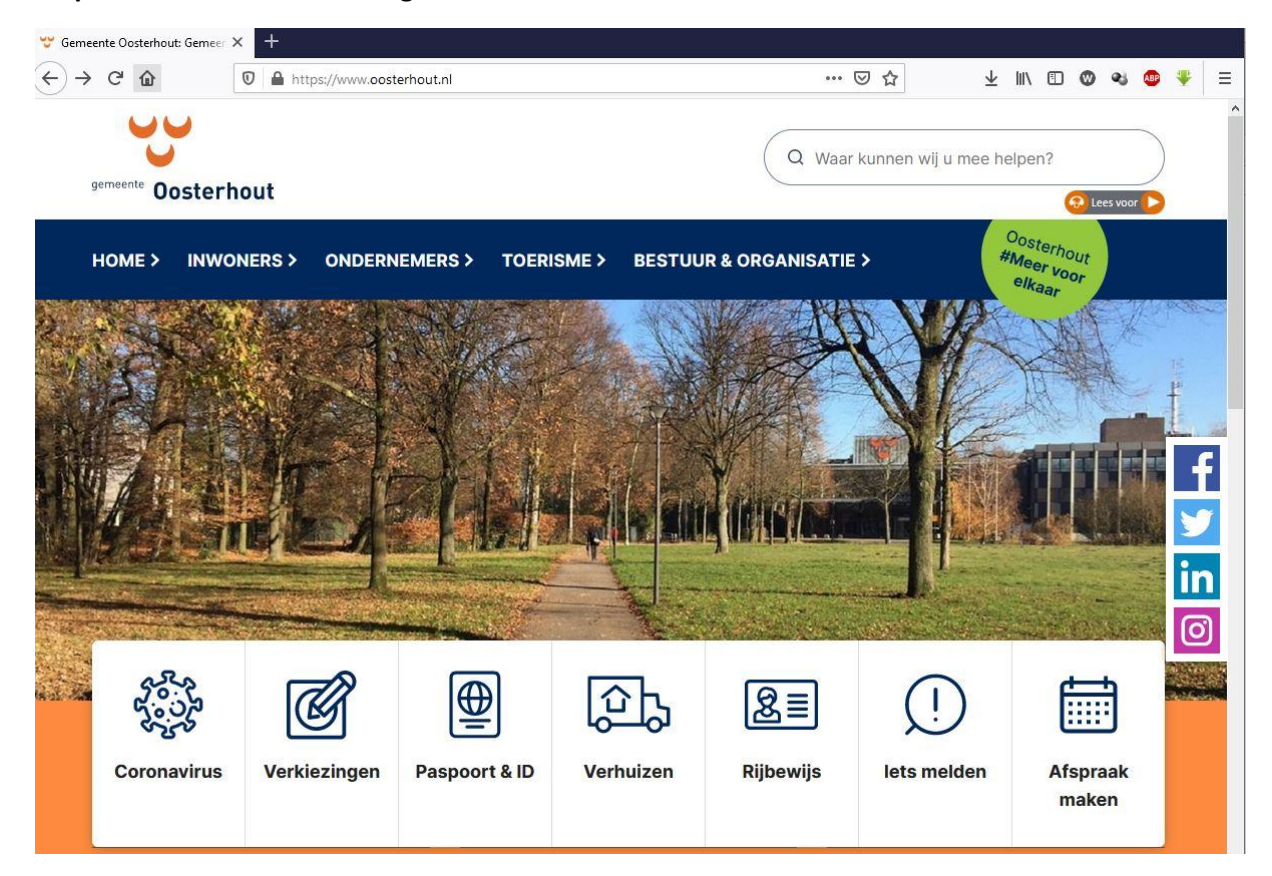

### Stap 3: Ga naar "College van B&W"

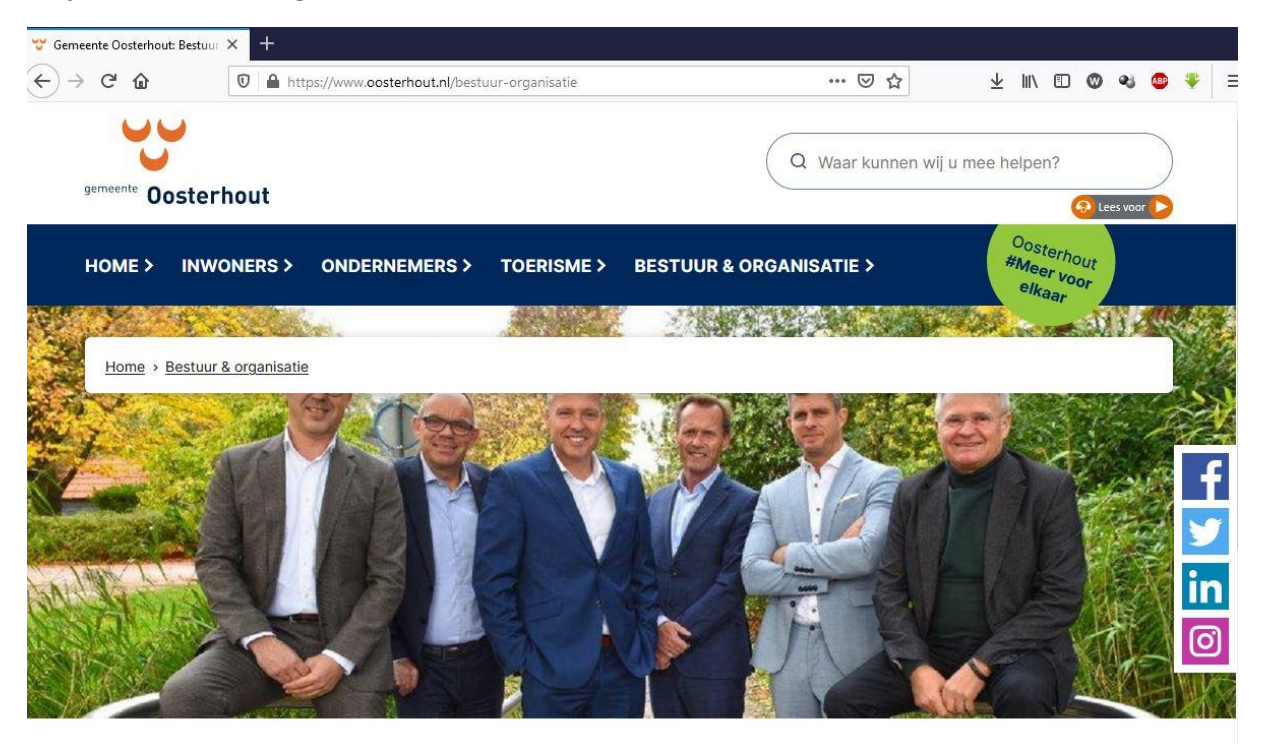

# Bestuur & organisatie

> Bestuur

- > College van B&W
- > Gemeentesecretaris

- > Gemeenteraad
- > Verkiezingen

> Organisatie

#### Stap 4: Ga naar "Wethouder Willemsen"

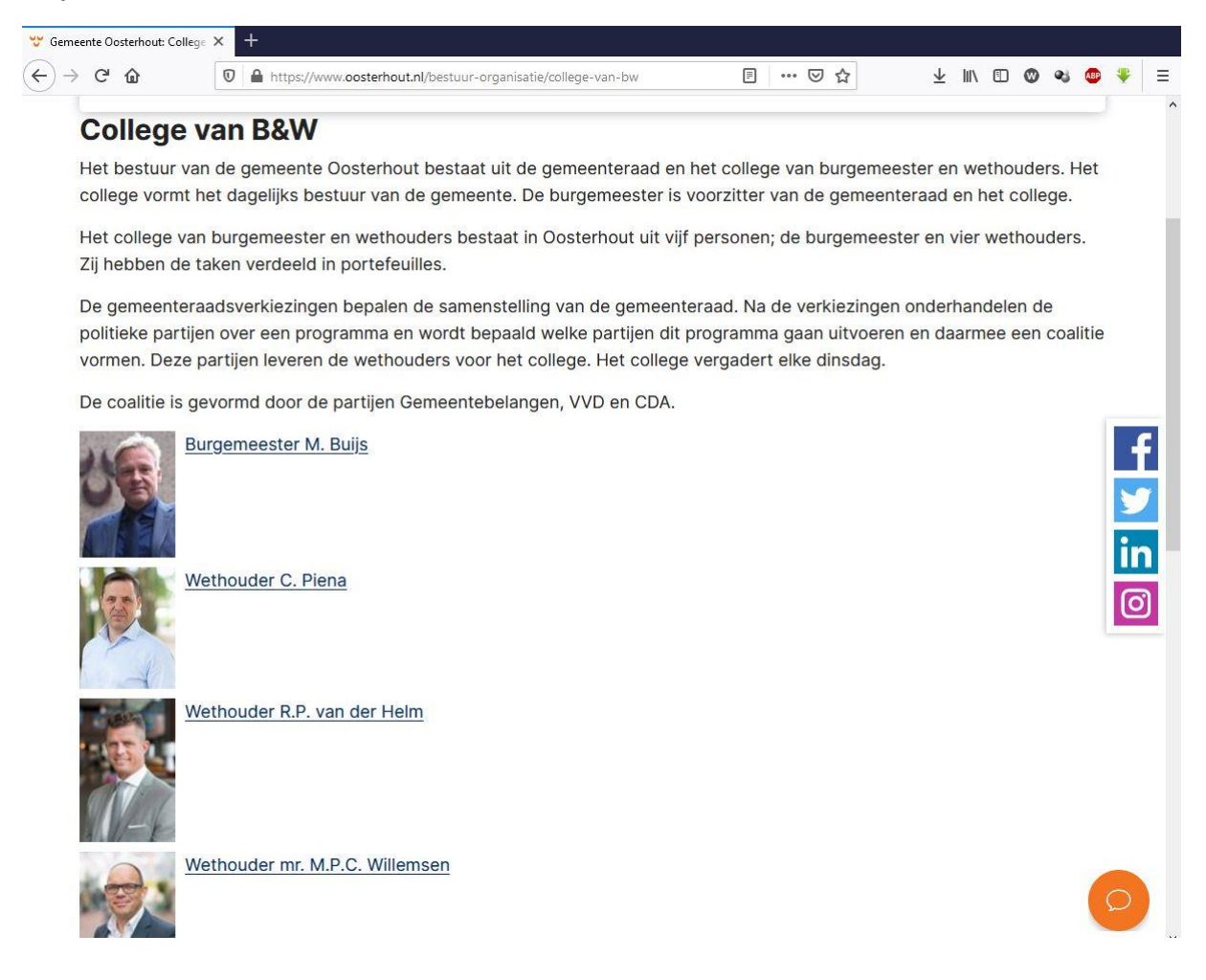

#### Stap 5: Ga naar "Contactformulier"

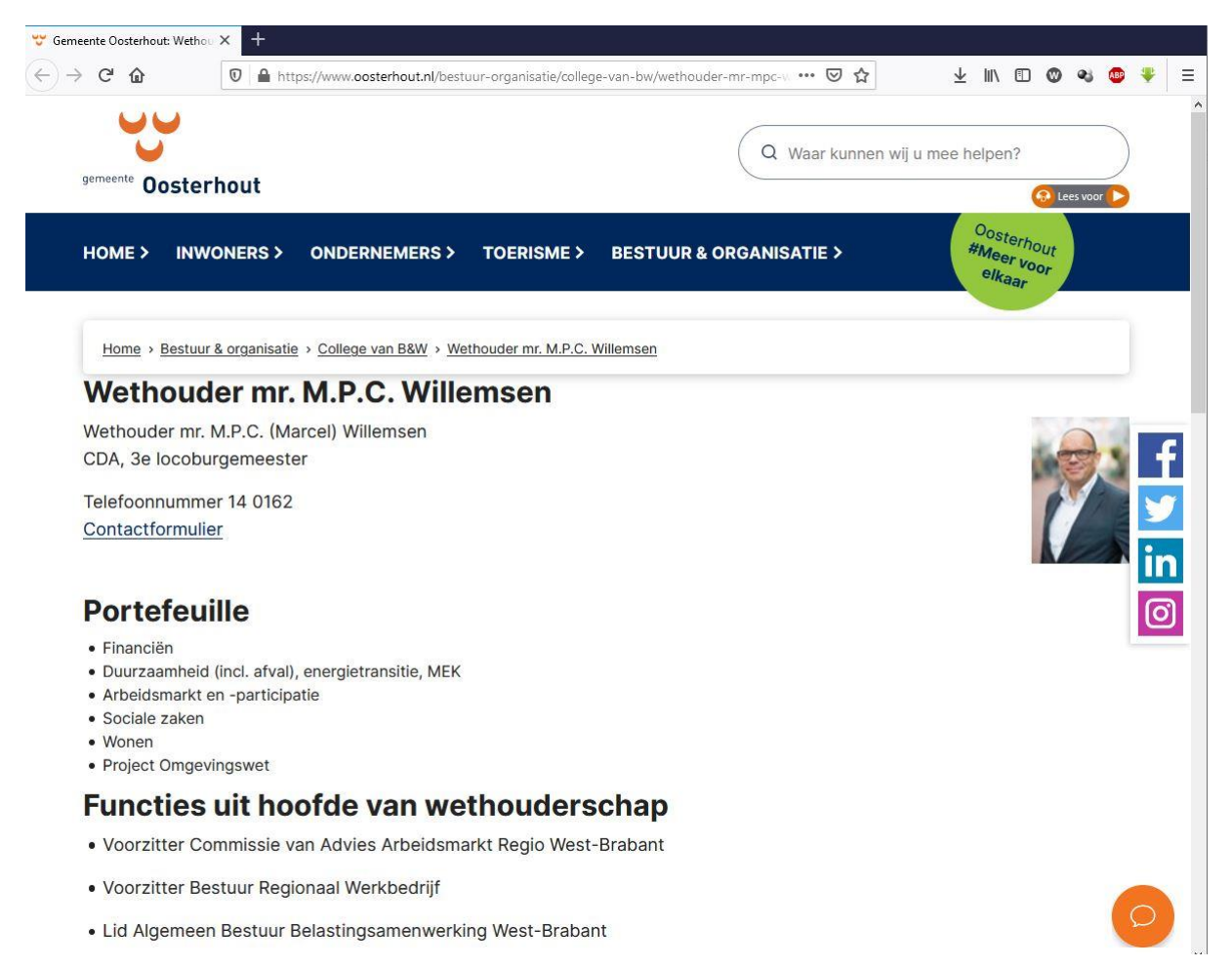

#### Stap 6: Ga naar het midden van de pagina en klik dan op "Contactformulier versturen"

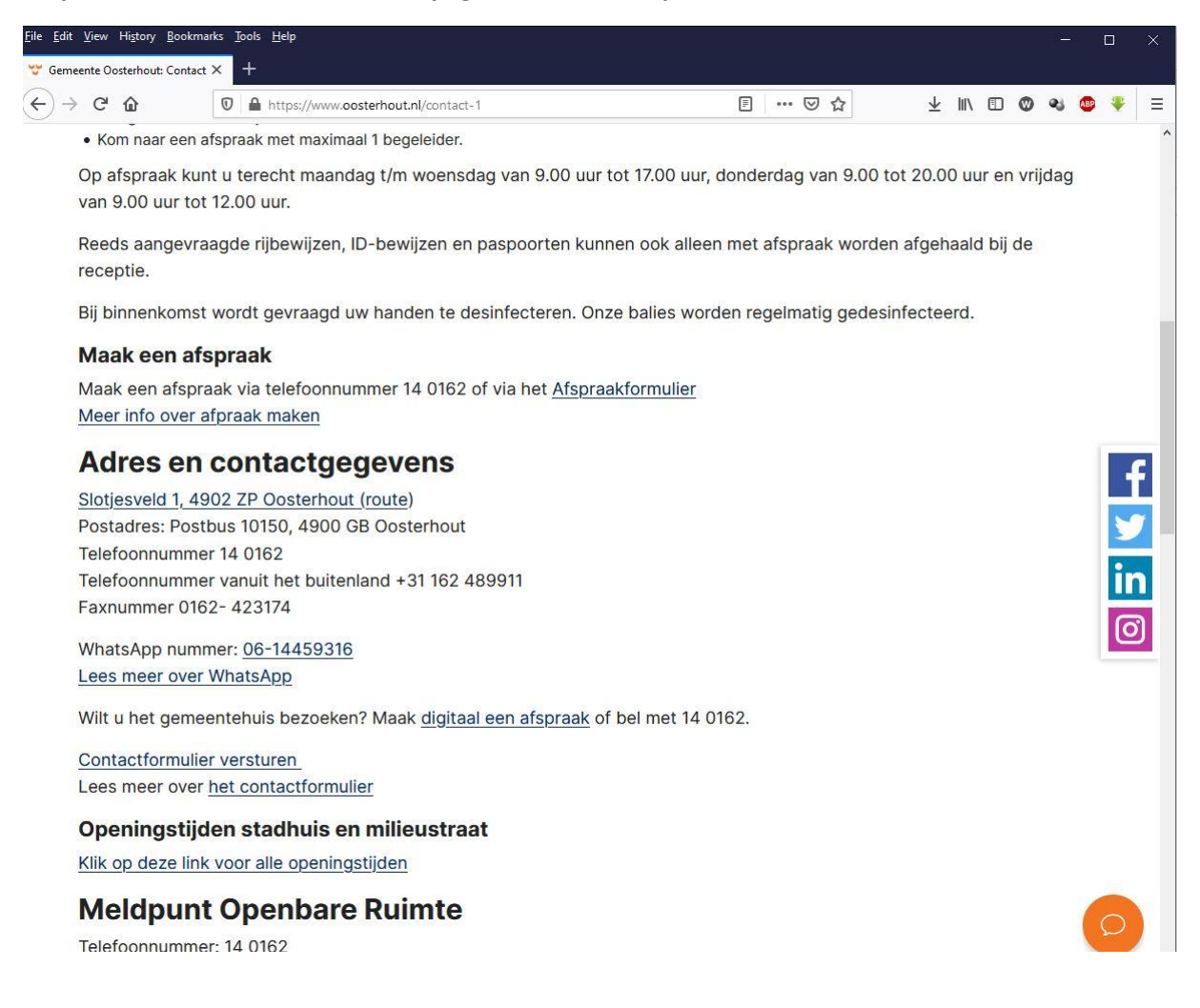

| 🍠 Samenwerkende ge                                                | meenten - 🕅 🗙 🛛 🕂                                                                                                    |   |
|-------------------------------------------------------------------|----------------------------------------------------------------------------------------------------|---|
| $\overleftarrow{\bullet}$ $\rightarrow$ $\overleftarrow{\bullet}$ | 🗊 🔒 https://samenwerkendegemeenten.equalit.nl/formulier/nl-NL/Oosterhout/scContactfo 🚥 🗵 🏠 👱 💵 😨 🤏 🚳 🌻                                                                                                    | ≡ |
|                                                                   | 1. Toelichting                                                                                                    | 1 |
|                                                                   | Aankondiging onderhoud                                                                                                    |   |
|                                                                   | De website van de gemeente Oosterhout is doorlopend in ontwikkeling. Om deze nieuwe ontwikkelingen door te voeren, moet er regelmatig onderhoud worden uitgevoerd.                                               |   |
|                                                                   | Er zijn onderbrekingen van de dienstverlening mogelijk van vrijdag 7 mei 18:00 uur tot vrijdag 7 mei 21:00 uur.                                                                                                  |   |
|                                                                   | Toelichting gebruik digitaal formulier Contact                                                                                                    |   |
|                                                                   | Inlogopties:                                                                                                    |   |
|                                                                   | <ul> <li>U kunt met Diglio Inloggen (voor particulieren)</li> <li>U kunt het formulier invullen zonder Diglio te gebruiken.</li> <li>U kunt met eHerkenning inloggen (voor organisaties/verenigingen)</li> </ul> |   |
|                                                                   | Inloggen met DigiD                                                                                                    |   |
|                                                                   | Inloggen met Digid heeft voordelen voor u. Uw gegevens vullen wij dan vooraf in. Ook nemen wij uw aanvraag dan<br>direct op in uw persoonlijk dossier.                                                           |   |
|                                                                   | Nog geen DigiD ? Vraag deze aan via de website <u>www.digid.nl</u> <sup>24</sup> Meer informatie over DigiD vindt u op <u>www.digid.nl</u><br>2 <sup>4</sup>                                                     |   |
|                                                                   | Inloggen met eHerkenning                                                                                                    |   |
|                                                                   | Bedrijven, organisaties en verenigingen etc. kunnen inloggen met eHerkenning. Meer informatie vindt u op EHerkenning<br>eHerkenning 12                                                                           |   |
|                                                                   | Omet DigiD                                                                                                    |   |
|                                                                   | O zonder DigiD                                                                                                    |   |
|                                                                   | OmeteHerkenning                                                                                                    |   |
|                                                                   | Moleande                                                                                                    |   |
|                                                                   | vugenue                                                                                                    |   |

## Stap 7: Geef op het contactformulier aan dat je zonder DigiD verder wilt gaan

| Samenwerkende geme | eenten - [X] +                                                                                       |       |
|--------------------|----------------------------------------------------------------------------------------------------|-------|
| (←) → ℃ @          | 🖲 🗎 https://samenwerkendegemeenten.equalit.nl/formulier/nl-NL/Oosterhout/scContactfo 🚥 🖂 🏠 🖳 🖞 🕼 🕲 🚳 | • 👻 = |
|                    | Hoog contrast 🗟 Later verder gaan 🖶 Afdrukken 🕐 Help                                                 | Â     |
|                    | gemeente Oosterhout                                                                                  |       |
| (                  | Contact S%                                                                                           |       |
|                    | 1. Toelichting                                                                                       |       |
|                    | Persoonsgegevens         Voornamen:         Voorvoegsel(s):         Achternaam:                      |       |
| 1                  | 2. Contact                                                                                           |       |
| Ì                  | 3. Controleren en verzenden                                                                          |       |
| 1                  | 4. Afsluiting                                                                                        |       |
|                    |                                                                                                    |       |
|                    |                                                                                                    |       |

Stap 8: Vul op het contactformulier Voor- en Achternaam in.

| Samenwerkende gemeenter | 1- X +                       |                                                                 |                           |            |    |     |   |  |
|-------------------------|------------------------------|-----------------------------------------------------------------|---------------------------|------------|----|-----|---|--|
| <) → C ŵ                | 🛛 🔒 https://samenwerkendegem | neenten. <b>equalit.nl</b> /formulier/nl-NL/Oosterhout/scContac | tfo 🚥 🗵 🏠                 | ⊻ II\ ⊡    | 0  | 2 😰 | ÷ |  |
|                         | 44                           |                                                                 |                           |            |    |     |   |  |
|                         |                              | Hoog contrast 🕞 Late                                            | er verder gaan  🖶 Afdruki | ken ⑦ Help |    |     |   |  |
| 0ei                     | meente                       |                                                                 |                           |            |    |     |   |  |
| 901                     | Uosterhou                    | ut                                                              |                           |            |    |     |   |  |
| Con                     | tact                         | -                                                               |                           |            | 9% |     |   |  |
| 1.7                     | nelichting                   |                                                                 |                           |            |    |     |   |  |
|                         | Persoonsgegevens             |                                                                 |                           |            |    |     |   |  |
|                         | Voornamen:                   | Willem-Jan                                                      |                           | Wijzig     |    |     |   |  |
|                         | Voorvoegsel(s):              |                                                                 |                           |            |    |     |   |  |
|                         | Achternaam:                  | van der Zanden                                                  |                           |            |    |     |   |  |
|                         | Mijn verblijfadres is een:   | Nederlands adres                                                |                           |            |    |     |   |  |
|                         |                              | O Buitenlands adres                                             |                           |            |    |     |   |  |
| _                       |                              |                                                                 |                           | Volgende   |    |     |   |  |
| 2. 0                    | Contact                      |                                                                 |                           |            |    |     |   |  |
| 3. C                    | ontroleren en verzenden      |                                                                 |                           |            |    |     |   |  |
| 4. A                    | fsluiting                    |                                                                 |                           |            | Ĩ. |     |   |  |
|                         |                              |                                                                 |                           |            |    |     |   |  |

## Stap 9: Geef aan dat het verblijfadres een "Nederlands adres" is

Stap 10: Vul dan de postcode en het huisnummer van de Katjeskelder in (Dat is dus niet het nummer van het huisje waar de arbeidsmigranten verblijven)

| 🧟 Samenwerkende gemeer | nten - 🗆 🗙 🕂                                     |                                              |                    |
|------------------------|--------------------------------------------------|----------------------------------------------|--------------------|
| (←) → C' @             | 🛛 🔒 https://samenwerkendegemeenten.equalit.nl/fo | ormulier/nl-NL/Oosterhout/scContactfo 🚥 🗵 🏠  | ± III\ 🗉 🕲 🔹 🐠 🐺 Ξ |
|                        | <b></b>                                          | Hoog contrast 🔋 Later verder gaan  🖶 Afdrukk | xen 🕐 Help         |
| g                      | emeente Oosterhout                               |                                              |                    |
| Co                     | ontact                                           | -                                            | 10%                |
| 1                      | . Toelichting                                    |                                              |                    |
|                        | Persoonsgegevens                                 |                                              |                    |
|                        | Voornamen:                                       | Willem-Jan                                   | Wijzig             |
|                        | Voorvoegsel(s):                                  |                                              |                    |
|                        | Achternaam:                                      | van der Zanden                               |                    |
|                        | Mijn verblijfadres is een:                       | Nederlands adres                             | Wijzig             |
|                        | Postcode:                                        | [1234AA                                      | 0                  |
|                        | Huisnummer:                                      |                                              |                    |
| _                      |                                                  |                                              | Volgende           |
| 2                      | . Contact                                        |                                              |                    |
| 3.                     | . Controleren en verzenden                       |                                              |                    |
| 4.                     | Afsluiting                                       |                                              |                    |

Stap 11: Hierna wordt aangegeven dat er meerdere geldige adressen zijn bij deze postcode en huisnummer. Er moet dan geklikt worden op "Kies a.u.b. een adres"

| 🍠 Samenwerkende geme | eenten - 🗀 🗙 🛛 +                                              |                                              |                    |
|----------------------|---------------------------------------------------------------|----------------------------------------------|--------------------|
| ← → ♂ @              | 🛛 🔒 https://samenwerkendegemeenten.equalit.nl/                | formulier/nl-NL/Oosterhout/scContactfo 🚥 🗵 😭 | ⊻ II\ © © � @ ¥ =  |
|                      |                                                               |                                              |                    |
|                      | $\mathbf{i}$                                                  | Hoog contrast 🔒 Later verder gaan            | 🖶 Afdrukken 🕜 Help |
|                      | gemeente Oosterhout                                           |                                              |                    |
| C                    | Contact                                                       |                                              | 11%                |
|                      | 1. Toelichting                                                |                                              |                    |
|                      | Persoonsgegevens                                              |                                              |                    |
|                      | Voornamen:                                                    | Willem-Jan                                   | Wijzig             |
|                      | Voorvoegsel(s):                                               |                                              |                    |
|                      | Achternaam:                                                   | van der Zanden                               |                    |
|                      | Mijn verblijfadres is een:                                    | Nederlands adres                             | Wijzig             |
|                      |                                                               |                                              | Wijzig             |
|                      | Postcode:                                                     | 4904SG                                       |                    |
|                      | Huisnummer:                                                   | 1                                            |                    |
|                      | Uw opgave heeft meerdere geldige adressen opgeleverd. Kies a. | i.b. het correcte adres.                     |                    |
|                      | Kies correcte adres:                                          | Kies a.u.b. een adres                        | ~                  |
|                      |                                                               |                                              | Volgende           |
| [                    | 2. Contact                                                    |                                              |                    |
|                      | 3. Controleren en verzenden                                   |                                              |                    |

Stap 12: Dan verschijnt een hele lange lijst met keuzemogelijkheden. Dit is steeds het adres Katjeskelder 1. Hier moet dan een willekeurige keuze gemaakt worden.

| <u>F</u> ile <u>E</u> dit <u>V</u> iew Hi <u>s</u> tory | y <u>B</u> ookmarks <u>T</u> ools <u>H</u> elp                   |                                           | ****** |      | 000 |    |     | × |
|---------------------------------------------------------|------------------------------------------------------------------|-------------------------------------------|--------|------|-----|----|-----|---|
| Samenwerkende gen                                       | neenten - 🗙 🕂                                                    |                                           |        |      |     |    | _   |   |
| (←) → ℃ û                                               | 🛛 🔒 https://samenwerkendegemeenten.equalit.nl/for                | mulier/nl-NL/Oosterhout/scContactfo 🚥 🗹 🟠 | ⊻      | \ [] | 0   | 25 | 🐠 🌵 | Ξ |
|                                                         |                                                                  | Kies a.u.b. een adres                     |        |      | ^   |    |     | ^ |
|                                                         | Contact                                                          | Katjeskelder 1                            |        |      | %   |    |     |   |
|                                                         |                                                                  | Katjeskelder 1                            |        |      |     |    |     |   |
|                                                         | 1. Toelichting                                                   | Katjeskelder 1                            |        |      |     |    |     |   |
|                                                         |                                                                  | Katjeskelder 1                            |        |      |     |    |     |   |
|                                                         | Persoonsgegevens                                                 | Katjeskelder 1                            |        |      |     |    |     |   |
|                                                         | Voornamen:                                                       | Katjeskelder 1                            |        |      |     |    |     |   |
|                                                         |                                                                  | Katjeskelder 1                            |        |      |     |    |     |   |
|                                                         | Voorvoegsel(s):                                                  | Katjeskelder 1                            |        |      |     |    |     |   |
|                                                         | Achtemaam.                                                       | Katjeskelder 1                            |        |      |     |    |     |   |
|                                                         | Miin verbliifadres is een:                                       | Katjeskelder 1                            |        |      |     |    |     |   |
|                                                         |                                                                  | Katjeskelder 1                            |        |      |     |    |     |   |
|                                                         |                                                                  | Katjeskelder 1                            |        |      |     |    |     |   |
|                                                         | 8                                                                | Katjeskelder 1                            |        |      | 2   |    |     |   |
|                                                         |                                                                  | Katjeskelder 1                            |        |      |     |    |     |   |
|                                                         | Postcode:                                                        | Katjeskelder 1                            |        |      |     |    |     |   |
|                                                         | Huisnummer:                                                      | Katjeskelder 1                            |        |      |     |    |     |   |
|                                                         |                                                                  | Katjeskelder 1                            |        |      |     |    |     |   |
|                                                         |                                                                  | Katjeskelder 1                            |        |      |     |    |     |   |
|                                                         | Uw opgave heeft meerdere geldige adressen opgeleverd. Kies a.u.b | Katjeskelder 1                            |        |      | ~   |    |     |   |
|                                                         | Kies correcte adres:                                             | Kies a.u.b. een adres                     |        |      | ~   |    |     |   |
|                                                         |                                                                  |                                           | Volge  | ende |     |    |     |   |
|                                                         | 2. Contact                                                       |                                           |        |      |     |    |     |   |
|                                                         | 3. Controleren en verzenden                                      |                                           |        |      |     |    |     |   |
|                                                         | 4. Afsluiting                                                    |                                           |        |      |     |    |     |   |

Stap 13: Na stap 12 wordt dan tweemaal het adres van de Katjeskelder in beeld gebracht en moet op de knop "Volgende" gedrukt worden.

| <br>this://samenwerkendegemee  | nten. <b>equaiit.ni</b> /tormulier/nl-NL/Oosternout/scContactio ••• | ୁ <u>କ</u> ାନ ମାହ କର ଲୋକ କର |
|--------------------------------|---------------------------------------------------------------------|-----------------------------|
| gemeente Oosterhou             | t                                                                   |                             |
| Contact                        | -                                                                   | 11%                         |
| 1. Toelichting                 |                                                                     |                             |
| Persoonsgegevens               |                                                                     |                             |
| Voornamen:                     | Willem-Jan                                                          | Wijzig                      |
| Voorvoegsel(s):<br>Achternaam: | van der Zanden                                                      |                             |
| Minuerblifedree is een:        |                                                                     |                             |
| mijn verbiljtadres is een.     | Nederlands adres                                                    | Wijzig                      |
|                                |                                                                     |                             |
|                                |                                                                     | vvijzig                     |
| Postcode:<br>Huisnummer:       | 4904SG<br>1                                                         |                             |
| Kies correcte adres:           | Katieskelder 1                                                      |                             |
| Nes conece aures.              | Rageskelder f                                                       | Wijzig                      |
| * Adres:                       | Katjeskelder 1<br>4904SG Oosterhout<br>gemeente Oosterhout          |                             |
|                                |                                                                     | Volgende                    |
| 2. Contact                     |                                                                     |                             |
| 3. Controleren en verzenden    |                                                                     |                             |
|                                |                                                                     |                             |

Stap 14: Hierna moet een mailadres en telefoonnummer opgegeven worden. Anders is het niet mogelijk om verder te gaan met het formulier.

| imenwerkende gemeen | ten - [ X +                                               |                                                                     |                       |
|---------------------|-----------------------------------------------------------|---------------------------------------------------------------------|-----------------------|
| → C' 🏠              | 🛛 🔒 https://samenwerkendegemeenten.equali                 | t.nl/formulier/nl-NL/Oosterhout/scContactfo 🚥 🛛 🟠                   | 👱 III\ 🗉 🚳 🧠 🏶        |
| Co                  | ontact                                                    | -                                                                   | 11%                   |
| 1                   | Toelichting                                               |                                                                     |                       |
|                     | Persoonsgegevens                                          |                                                                     |                       |
|                     | Voornamen:                                                | Willem-Jan                                                          | Wijzig                |
|                     | Voorvoegsel(s):                                           |                                                                     |                       |
|                     | Achternaam:                                               | van der Zanden                                                      |                       |
|                     | Mijn verblijfadres is een:                                | Nederlands adres                                                    | Wijzig                |
|                     |                                                           |                                                                     | Wijzig                |
|                     | Postcode:                                                 | 4904SG                                                              |                       |
|                     | Huisnummer.                                               | 1                                                                   |                       |
|                     | Kies correcte adres:                                      | Katjeskelder 1                                                      | Wijzig                |
|                     | * Adres:                                                  | Katjeskelder 1<br>4904SG Oosterhout<br>gemeente Oosterhout          |                       |
|                     | Contactgegevens                                           |                                                                     |                       |
|                     | Graag houden we u op de hoogte van de status van uw aanvr | aag/melding. De contactgegevens die u hieronder invult, worden alle | en hiervoor gebruikt. |
|                     | (Mobiel) telefoonnummer:                                  | [[]                                                                 | 0                     |
|                     | Extra telefoonnummer:                                     |                                                                     | 0                     |
|                     | E-mailadres:                                              |                                                                     | 0                     |
|                     |                                                           |                                                                     | Volgende              |
|                     |                                                           |                                                                     |                       |

Stap 15: Als dit is ingevuld kom je op het contactformulier waar je je opmerking kunt wegzetten. Stap 16: Controleren en verzenden van het formulier.

| gemeente Oosterhou                                   | ıt                        |          |
|------------------------------------------------------|---------------------------|----------|
| Contact                                              |                           | 92%      |
| 1. Toelichting                                       |                           |          |
| 2. Contact                                           |                           |          |
| Contactformulier                                     |                           |          |
| • Wat is het onderwerp?                              |                           |          |
| <ul> <li>Vul hier uw vraag / opmerking in</li> </ul> | ۸<br>۴.                   |          |
| Zaaknummer                                           |                           | 0        |
| Voeg hier eventueel uw bijlage toe:                  | Browse No files selected. |          |
|                                                      |                           |          |
|                                                      |                           | Volgende |